# Disability – ChildPlus Instructions

#### When to Document under Disability tab

Document any disability conversations, meetings attended, collaboration with service providers, etc under Disability tab. It is not necessary to have an IFSP or IEP in place to document these conversations and activities.

- Go to Disability tab, click IFSP or IEP tab.
- Click Add Activity.
- Enter Date Completed: date of the conversation, meeting, collaboration activity, etc.
- Enter Activity Type: always select Note.
- Click the Clock and type your note.

| Application Enrollment Family S | ervices Health            | Immunizations                                    | Disability                  | Mental Health                    | Birth             | Transportation | Education | Fees A   | Attendance | PIR        |
|---------------------------------|---------------------------|--------------------------------------------------|-----------------------------|----------------------------------|-------------------|----------------|-----------|----------|------------|------------|
| Conce <u>r</u> ns (1)           | itional <u>I</u> nfo Atta | achments (0)                                     |                             |                                  |                   |                |           |          |            |            |
|                                 |                           |                                                  |                             |                                  |                   |                |           |          |            |            |
| No IFSP                         |                           | It is not nece:<br>document dis<br>updates, etc. | ssary to ha<br>sability cor | ave an IFSP or<br>versations, me | IEP in<br>eetings | place to       |           |          |            |            |
| IFSPs and Activities Show: 🗹 IF | SP 🗹 Activities           |                                                  |                             | H                                | Hide No           | otes Ac        | dd IFSP   | dd Activ | ity        | Close IFSP |
| Add Activity                    |                           | ſ                                                | Date of the                 | conversation, m                  | neeting,          | , updates.     |           |          | ~ ~ @      | > 8        |
| Date Completed                  | 8/4/21 🔤 🚽                |                                                  |                             | _                                |                   |                |           |          |            |            |
| Activity Type                   | Note                      |                                                  | •                           |                                  |                   |                |           |          |            |            |
|                                 |                           | ŕ                                                | Always sele                 | ct Note                          |                   |                |           |          |            |            |
|                                 |                           |                                                  |                             |                                  |                   |                |           |          | ⊕ ** 🗗     |            |
| Notes                           |                           |                                                  |                             |                                  |                   |                |           |          |            | A          |
|                                 |                           |                                                  | Click Cloc                  | k and type your                  | Note.             | 5              |           |          |            | Ŧ          |
|                                 |                           |                                                  |                             |                                  |                   |                |           |          |            |            |

Cancel Add

Save and Add Another

## Referral for Further Evaluation

Disability Managers data enter concerns based on the Referral for Further Evaluation form received from staff. Staff can view the Concerns tab to check on the status of the referral process.

| Application                                                        | Enrollmen                                                                                                    | t Family Services Health                                                                                                    | Immunizatio                                           | ns Disat                              | bility Mental Health Bi                                                               | irth Transpor                                       | tation E                                                     | ducation                                     | Fees                                     | Attenda                                        | ince PIR                                              |
|--------------------------------------------------------------------|----------------------------------------------------------------------------------------------------|----------------------------------------------------------------------------------------------------|-------------------------------------------------------|---------------------------------------|---------------------------------------------------------------------------------------|-----------------------------------------------------|--------------------------------------------------------------|----------------------------------------------|------------------------------------------|------------------------------------------------|-------------------------------------------------------|
| Conce <u>r</u> ns<br>Concerns                                      | (1) <u>IE</u> SP                                                                                                    | IEP Additional Info Atta                                                                                                    | achments (0)                                          | Sam<br>Man<br>cheo                    | nple of Concerns and /<br>ager will document. Th<br>ck on status of the refe          | Activities for t<br>his informatio<br>erral process | the Cono<br>on is ava                                        | cern that<br>ailable for                     | Disabi<br>staff to                       | ility<br>o                                     | Close Concern                                         |
|                                                                    | Identified                                                                                                    | Category                                                                                                    |                                                       | Closed                                | Closed Reason                                                                         |                                                     | LEA                                                          | or Part C                                    | Agency                                   |                                                | -                                                     |
| Open                                                               | 8/04/21                                                                                                    | Language                                                                                                    |                                                       |                                       |                                                                                       |                                                     | Cent                                                         | tral Kitsap                                  | School                                   | District                                       |                                                       |
|                                                                    |                                                                                                    |                                                                                                    |                                                       |                                       |                                                                                       |                                                     |                                                              |                                              |                                          |                                                |                                                       |
| Activities<br>Complete                                             | for the La                                                                                                    | nguage Concern                                                                                                    |                                                       |                                       |                                                                                       | Dat                                                 | .e                                                           | Status                                       | Hide                                     | Notes                                          | Add Activity                                          |
| Activities<br>Complete                                             | for the Lar<br>Activity<br>Evaluation                                                                                        | nguage Concern                                                                                                    |                                                       |                                       |                                                                                       | Dat                                                 | ie<br>10/15/21                                               | Status<br>Evaluate                           | Hide<br>d - Eligi                        | Notes                                          | Add Activity Services (IEP/IFS                        |
| Activities<br>Complete<br>10/15/2                                  | for the Lar<br>Activity<br>Evaluation                                                                                        | nguage Concern                                                                                                    | e email confiri                                       | med child'                            | 's eligiblity for services.                                                           | Dat                                                 | e<br>10/15/21                                                | Status<br>Evaluate                           | Hide<br>d - Eligi                        | Notes                                          | Add Activity<br>Services (IEP/IFS                     |
| Activities<br>Complete<br>10/15/2                                  | for the Lan<br>Activity<br>Evaluation<br>2021 4:13 PN<br>Communic                                                            | nguage Concern<br>1 Karen Sandeno Jane Doe<br>ation                                                                                              | e email confiri                                       | med child'                            | 's eligiblity for services.                                                           | Dat                                                 | e<br>10/15/21<br>8/31/21                                     | Status<br>Evaluate                           | Hide<br>d - Eligi                        | Notes                                          | Add Activity<br>Services (IEP/IFS                     |
| Activities<br>Complete<br>10/15/2<br>8/31/20<br>to make            | for the Lan<br>Activity<br>Evaluation<br>2021 4:13 PM<br>Communic<br>221 4:11 PM<br>e sure she ki                            | nguage Concern<br>1 Karen Sandeno Jane Doe<br>ation<br>Karen Sandeno Jane Doe<br>nows this is scheduled.                                         | e email confiri<br>called to let n                    | med child'<br>ne know e               | 's eligiblity for services.<br>evaluation is scheduled o                              | Dat<br>n October 11,                                | e<br>10/15/21<br>8/31/21<br>2pm. Sh                          | Status<br>Evaluate<br>e notified             | Hide<br>d - Eligi<br>parent:             | Notes                                          | Add Activity<br>Services (IEP/IFS<br>email to teacher |
| Activities<br>Complete<br>10/15/2<br>8/31/20<br>to make            | for the Lan<br>Activity<br>Evaluation<br>021 4:13 PN<br>Communic<br>021 4:11 PM<br>a sure she ki<br>Referral -               | nguage Concern<br>1 Karen Sandeno Jane Doe<br>ation<br>Karen Sandeno Jane Doe<br>nows this is scheduled.<br>External                             | e email confiri<br>called to let n                    | med child'<br>ne know e               | 's eligiblity for services.<br>evaluation is scheduled o                              | Dat<br>n October 11,                                | e<br>10/15/21<br>8/31/21<br>2pm. Sh<br>8/09/21               | Status<br>Evaluate<br>e notified             | Hide<br>d - Eligi<br>parent:             | Notes                                          | Add Activity<br>Services (IEP/IFS<br>email to teacher |
| Activities<br>Complete<br>10/15/2<br>8/31/20<br>to make<br>8/9/202 | for the Lar<br>Activity<br>Evaluation<br>021 4:13 PM<br>Communic<br>021 4:11 PM<br>e sure she ko<br>Referral -<br>11 4:08 PM | nguage Concern<br>1 Karen Sandeno Jane Doe<br>ation<br>Karen Sandeno Jane Doe<br>nows this is scheduled.<br>External<br>Karen Sandeno Received r | e email confir<br>called to let n<br>notification fro | med child'<br>ne know e<br>om teachei | 's eligiblity for services.<br>evaluation is scheduled o<br>r that parent consent att | Dat<br>n October 11,<br>ached. Referra              | e<br>10/15/21<br>8/31/21<br>2pm. Sh<br>8/09/21<br>al sent to | Status<br>Evaluate<br>e notified<br>Jane Doe | Hide<br>d - Eligi<br>parent:<br>e, CK Ch | e Notes<br>ible for s<br>s. I sent<br>ildFind. | Add Activity<br>Services (IEP/IFS<br>email to teacher |

When staff complete the Referral for Further Evaluation form and the Authorization to Release and Exchange Confidential Information form,

- Make sure form is complete and filled out correctly.
- Attach the form under Disability tab. Make sure the attachment uploaded correctly and is legible.
- Notify Disability Manager via email with CPID.
- Add Activity to document that you sent the email to Disability Manager.

**Tip:** Any time a parent tells you they are working with Part B or C agency, or that their child has an IFSP or IEP, stop the conversation and obtain a signed Authorization to Release and Exchange Confidential Information form. Keep paper copies with you so that you can obtain a signature during a home visit.

When staff receive updates from parent, Part C agency or school district, regarding referral or evaluation, document under IFSP Add Activity or IEP Add Activity. See screen shots above and sample notes below.

| Application Enrollme                | ent Family Services Health Immuniz                | ations Disability Mental Health Bir                                                  | th Transportation        | Education Fees     | Attendance PIR        |
|-------------------------------------|---------------------------------------------------|--------------------------------------------------------------------------------------|--------------------------|--------------------|-----------------------|
| Conce <u>r</u> ns (1) I <u>F</u> SP | IEP Additional Info Attachments                   | (0)                                                                                  |                          |                    |                       |
| No IFSP or N                        | NOIEP                                             | Click Add Activity to add N<br>about conversations, upda<br>etc when IFSP/IEP is pen | lote<br>ates<br>iding.   |                    |                       |
| IFSPs and Activities                | Show: 🗹 IFSP 🗹 Activities                         | Hide                                                                                 | Notes Ac                 | dd IFSP            | rity Close If         |
| Note<br>10/7/2021 4:17 PM           | 10/07/21<br>Exa<br>Teacher Name Spoke with Mom to | mples of Notes                                                                       | )<br>on appointment on N | Vonday. Mom has tr | ansportation. Will ne |
| Note                                | 8/04/21                                           |                                                                                      |                          |                    |                       |
| 8/4/2021 4:16 PM<br>Note            | Teacher Name Uploaded signed cor<br>7/15/21       | isent form. Notified Disability Manager                                              | <u>.</u>                 |                    |                       |
| 7/15/2021 4:15 PM                   | Teacher Name Reminded mom to r                    | eturn the consent form. She is still inte                                            | rested in referral.      |                    |                       |

### Adding an IFSP/IEP

When Disability Manager receives the IFSP/IEP, the manager will:

- Attach the IFSP/IEP under Disability tab. Make sure document uploaded correctly and is legible.
- Add IFSP or Add IEP to create the disability record.
- Notify staff via email with CPID.
- Add Activity to document that you sent the email to Responsible Staff.

When staff receive an IFSP, IEP, Review, or Amendment directly from Part C agency or school personnel,

- Attach the file under Disability tab.
- Notify Disability Manager with CPID.
- Add Activity to document that you sent the email to Disability Manager.

Within one week of receiving notification that an IFSP, IEP, Review or Amendment has been received, staff will:

- Read the document.
- Add Activity Note that summarizes the services, provider(s), goals and other relevant details. See sample below.
- Add IEP/IFSP flag to the child's record. See instructions next page.

#### Closing an IFSP/IEP

When a child is no longer receiving services, or ages out of IFSP eligibility, notify Disability Manager. Disability Manager will close the IFSP or IEP.

When a 3 year old enrolled in Early Head Start ages out of IFSP eligibility and is getting an IEP, staff must obtain Authorization to Release and Exchange Confidential Information with the school district. Attach signed release under Disability tab and notify Disability Manager.

| IEP is Open                                                                                                    |                                                                                                    |                                                                                                    |                                                                                                    |                                                                                                    |                                                                                                    |                                                 |
|----------------------------------------------------------------------------------------------------|----------------------------------------------------------------------------------------------------|----------------------------------------------------------------------------------------------------|----------------------------------------------------------------------------------------------------|----------------------------------------------------------------------------------------------------|----------------------------------------------------------------------------------------------------|-------------------------------------------------|
| Latest                                                                                                    | IEP - Initial 8/4/2021                                                                                                    |                                                                                                    | LEA                                                                                                    | Central Kitsa                                                                                                    | p School District                                                                                                    |                                                 |
| Disability                                                                                                    | Speech or language impairment (pr                                                                                                    | mary)                                                                                                    | Received Services                                                                                                    | Yes                                                                                                    |                                                                                                    |                                                 |
| Specific Condition                                                                                                    |                                                                                                    |                                                                                                    |                                                                                                    | 8/4/2022                                                                                                    |                                                                                                    |                                                 |
| IEPs and Activities                                                                                                    | Show: 🗹 IEPs 🗹 Activities                                                                                                    |                                                                                                    | Hide Notes                                                                                                    | Add IEP                                                                                                    | Add Activity                                                                                                    | Close IEP                                       |
| Note                                                                                                    | 8/10/21                                                                                                    | Sample of Add Acti                                                                                                    | vity Note by teacher that s                                                                                                    | ummarizes the                                                                                                    | e IEP.                                                                                                    |                                                 |
| 8/10/2021 5:52 P<br>Read and review<br>Language Pathol<br>setting provided<br>expressive langu<br>motor developm<br>Include transport<br>Did the IFSP/IEP<br>Is there a need fi | M Teacher Name<br>ed child's IFSP/IEP today. Child will re<br>ogist. His SLP provider is Diana Ross<br>by his special education teacher. His<br>age development by asking child to la<br>ent by providing opportunities for Jon<br>tation considerations if needed.<br>ist any accommodations/modification<br>or adaptive equipment to support the | ceive speech services fo<br>This child will also rece<br>special education teach<br>bel, model language, an<br>e to maintain his balance<br>s to support the child?<br>child? (Communication | r 30 minutes per week in gen<br>eive physical therapy services<br>er is Bob Seger. A summary<br>nd provide multiple opportur<br>e and develop bilateral leg st<br>For example, use of sensory<br>devices, utensils, adapted pe | eral education s<br>for 90 minutes p<br>of his goals are:<br>ities for Joe to u<br>rength during ac<br>breaks, visual cu<br>ncils grips, etc.) | etting provided by a<br>per week in a special<br>: support receptive la<br>use language. Suppo<br>ctivities.<br>es, timers, choices, e | Speech<br>education<br>anguage and<br>ort gross |
| IEP - Initial                                                                                                    | 8/04/21 Disabilities: S<br>LEA: Central                                                                                                    | peech or language imp<br>Kitsap School District                                                                                                    | airment (primary)<br>This IEP informatio<br>Manager's data ent                                                                                                    | n is from the D<br>ry.                                                                                                    | Sandeno, Karen<br>Iisability                                                                                                    |                                                 |
| 8/4/2021 5:49 PN                                                                                                    | / Karen Sandeno Sent email to teac                                                                                                    | ner to notify IEP receive                                                                                                    | d. Reminded to summarize th                                                                                                    | e IEP within one                                                                                                    | week.                                                                                                    |                                                 |

| Application      | Enrollment          | Family Services     | Health          | Immunizations                                       | Disability               | Menta                                                                                                    | al Health               | Birth             | Transportation | Education | Fees Att |
|------------------|---------------------|---------------------|-----------------|-----------------------------------------------------|--------------------------|----------------------------------------------------------------------------------------------------|-------------------------|-------------------|----------------|-----------|----------|
| Family Me        | mbers               |                     |                 |                                                     |                          |                                                                                                    |                         |                   |                |           |          |
| ی<br>S Family Ir | nformation          |                     |                 |                                                     |                          |                                                                                                    |                         |                   |                |           |          |
| Q Adult Sa       | mple                | Prim                | ary             | Adult                                               | Female                   | DOB                                                                                                    | 7/05/95                 |                   |                |           | In-Kind  |
| 8 Sibling S      | Sample              | Зу б                | m               | Child                                               | Male                     | DOB                                                                                                    | 1/18/18                 |                   |                |           |          |
| 🙎 Child Sa       | mple                | 11m                 |                 | Child                                               | Male                     | DOB                                                                                                    | 9/06/20                 |                   |                |           |          |
| Child Sam        | ple Attachn         | nents (2)           | Tc<br>Ap<br>cli | add child to IE<br>oplication tab, cl<br>ck Change. | P/IFSP gr<br>hild's gene | oup, go<br>eral info                                                                                                    | o to<br>rmation t       | ab,               | ]              |           | Add      |
| Adult or C       | hild <sup>PIR</sup> | Child               |                 | •                                                   |                          | Chil<br>Birth                                                                                                    | dPlus ID<br>hday        |                   | 9/6/20         |           |          |
| First Name       | e                   | Child               |                 |                                                     |                          | Gen                                                                                                    | der                     |                   | ale            | •         |          |
| Middle Na        | ame                 |                     |                 |                                                     |                          | SSN                                                                                                    |                         |                   |                |           |          |
| Last Name        | 9                   | Sample              |                 |                                                     |                          | Alte                                                                                                    | rnate ID                |                   |                |           |          |
| Suffix           |                     |                     |                 |                                                     |                          | Race                                                                                                    | e PIR                   |                   | Multi-ra       | al/Birac  | ial      |
| Nickname         |                     |                     |                 |                                                     |                          | Hisp                                                                                                    | oanic/Lat               | ino <sup>PI</sup> | R No 🔻         |           |          |
| Language         | S                   | Language<br>English | Pro<br>Li       | oficiency<br>ttle •                                 | Primary<br>2             | Gro<br><no< td=""><td>ups this f<br/>o Groups:</td><td>amily<br/>&gt;</td><td>member belo</td><td>ngs to</td><td>hange</td></no<> | ups this f<br>o Groups: | amily<br>>        | member belo    | ngs to    | hange    |

# Groups Child Sample belongs to

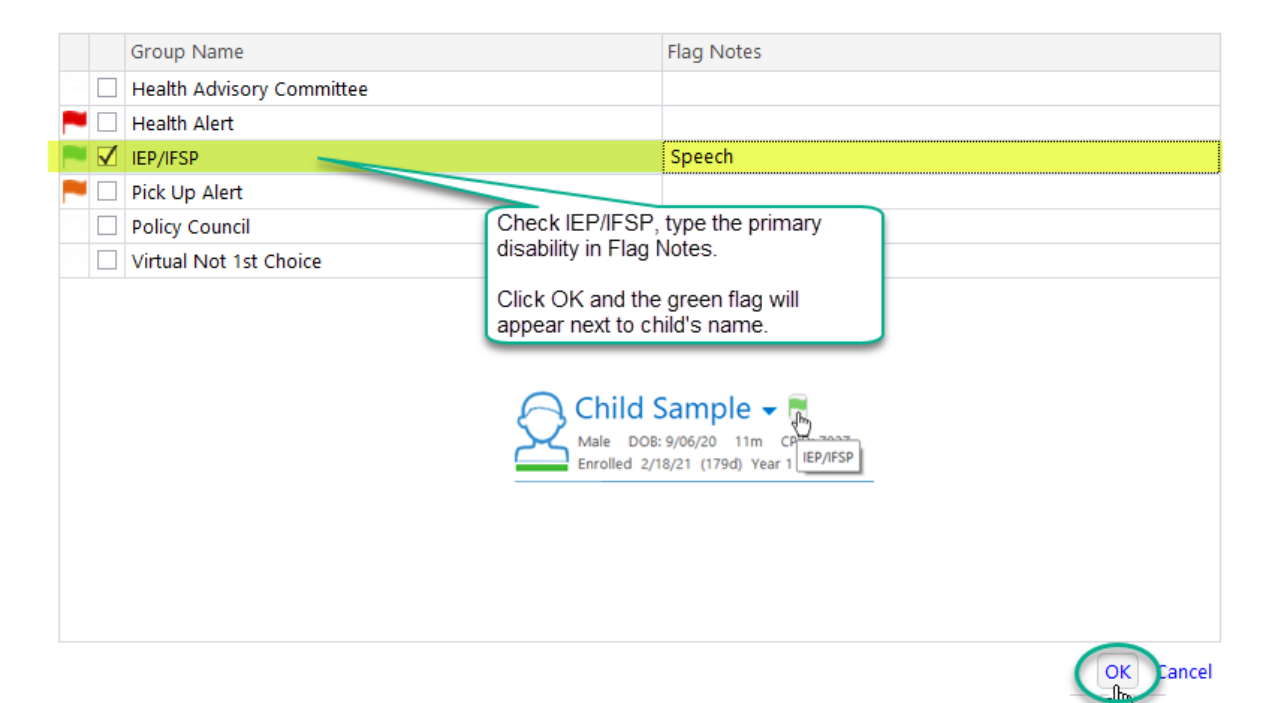

 $\times$